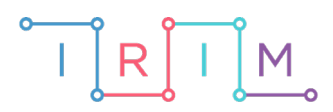

IRIM - Institut za razvoj i inovativnost mladih

### micro:bit u nastavi

# Vježbe za č/ć i ije/je

0

### RAZREDNA NASTAVA

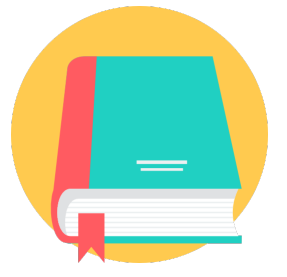

## HRVATSKI JEZIK

### -0 Vježbe za č/ć i ije/je

Izradite program pomoću kojeg se na micro:bitu može vježbati č/ć ili ije/je.

Ovu lekciju možete pronaći na edukacijskom portalu Izradi! na poveznici: <u>https://bit.ly/vjezbe-c-ije</u>.

#### • Korištenje s učenicima

| Predmet                   | Hrvatski jezik                                                                                                    |  |  |  |  |
|---------------------------|----------------------------------------------------------------------------------------------------|--|--|--|--|
| Razred                    | 2. i 3., osnovna škola                                                                                                    |  |  |  |  |
| Polugodište               | 1. i 2.                                                                                                    |  |  |  |  |
| Odgojno-obrazovni ishodi  | <ul> <li>A. 2. 4 Učenik piše školskim rukopisnim pismom slova, riječi i kratke rečenice u skladu s jezičnim razvojem.</li> <li>A. 3. 4 Učenik piše vođenim pisanjem jednostavne tekstove u skladu s temom.</li> </ul> |  |  |  |  |
| Ideja i izrada materijala | Julija Vejić                                                                                                    |  |  |  |  |

#### O Opis programa

Duljim pritiskom na tipku A bira se između vježbe za č/ć i vježbe za ije/je.

Duljim pritiskom na tipku B potvrđuje se izbor vježbe.

**Vježba č/ć:** na micro:bitu se ispisuju riječi u kojima je pritiskom na tipku A ili B potrebno odrediti pišu li se sa ć ili č. Tipka A = ć, tipka B = č.

**Vježba ije/je:** na micro:bitu se ispisuju riječi u kojima je pritiskom na tipku A ili B potrebno odrediti je li riječ napisana ispravno ili ne. Tipka A = ispravno, tipka B = neispravno.

U svakoj vježbi ispisat će se 10 riječi. Ovisno o brzini i točnosti odgovaranja, na kraju vježbe, ispisat će se zbroj osvojenih bodova

Program se izrađuje u MakeCode editoru kojem možete pristupiti preko poveznice: <u>https://makecode.microbit.org/</u>.

#### • Izrada programa

#### 1. korak

Na početku programu u kategoriji **Variables** – **Make a variable**, potrebno je izraditi pomoćnu varijablu **X1** i varijablu **vjezba** koja će označavati je li odabrana vježba č/ć (**vjezba**=1) ili vježba ije/je (**vjezba**=2) na micro:bitu. Unutar bloka **on start** obje varijable postavite na vrijednost 1 te dodajte petlju **while do** iz kategorije **Loops** i postavite uvjet **X1**=1. Unutar te petlje pomoću naredbi **if then else** i **if else** iz kategorije **Logic** kreirajte niz naredbi koje će omogućiti da se pritiskom na tipku A bira između vježbi 1 i 2, a pritiskom na tipku B se potvrdi željena vježba. Potvrdom vježbe, varijabla **X1** se postavi na 0 čime se izađe iz petlje **while do**. Nakon petlje **while do**, stavite naredbu **if then else**.

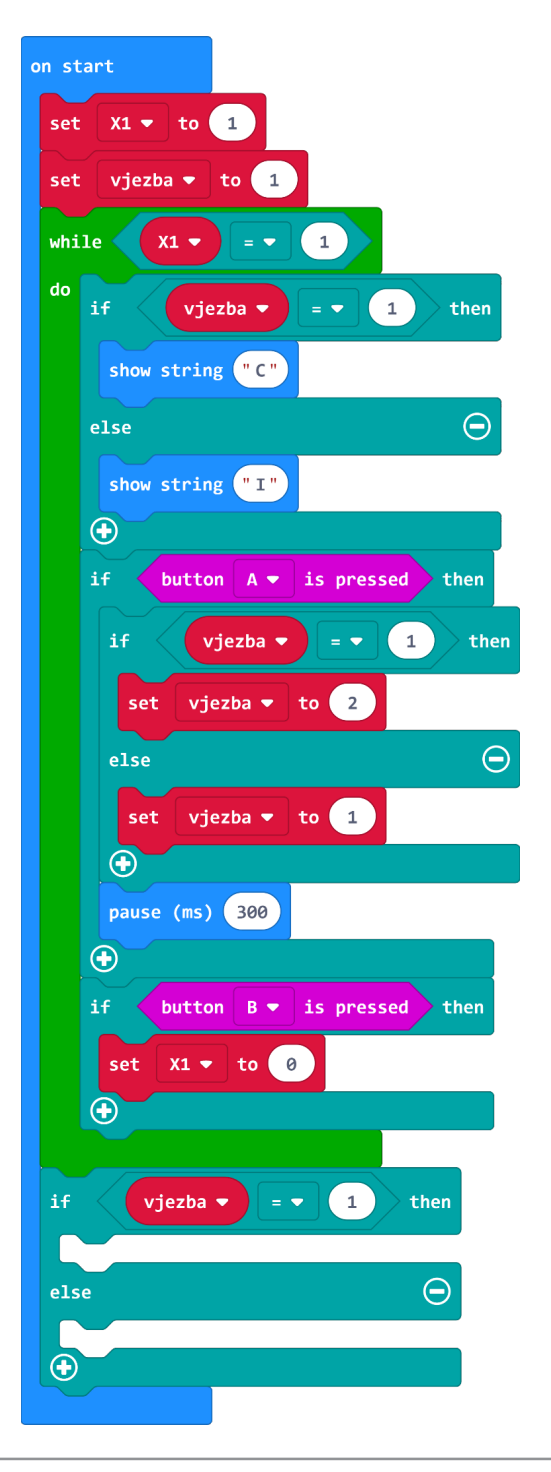

#### 2. korak

Nakon odabira vježbe, potrebno je kreirati listu riječi koje će se koristiti unutar svake vježbe. Osim liste riječi, kreirat ćete i listu brojeva za kontrolu ispravnosti tih riječi. Iz kategorije **Arrays** odaberite naredbu **set text list to** te ime varijable **text list** promijenite u **RIJECI**. Iz iste kategorije odaberite naredbu **set list to** te ime varijable **list** promijenite u **RIJECI\_kontrola**. Obje liste stavit ćete i u **then** dio i u **else** dio naredbe **if then else**, ali s različitim sadržajem riječi ovisno o vježbi. Pritiskom na plus možete dodavati elemente liste.

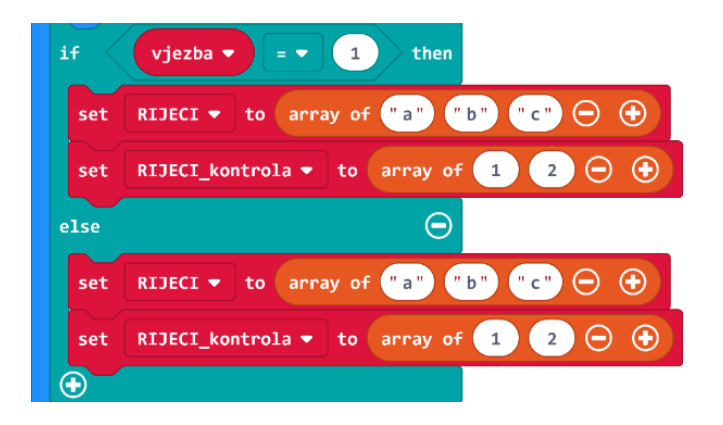

Then dio naredbe if then else se izvršava ako je varijabla vjezba jednaka 1 pa sadržaj liste RIJECI čine riječi za vježbu č/ć. Kao elemente liste upišite riječi koje želite koristiti u vježbi za č/ć te paralelno u listu RIJECI\_kontrola, na istu poziciju na kojoj je riječ koju ste upisali, upišite broj 1 ako ta riječ sadrži slovo ć ili broj 2 ako sadrži slovo č. Na primjer, za riječ BRATIC u listi RIJECI upisan je broj 1 u listi RIJECI\_kontrola. Za riječ IGRAC u listi RIJECI upisan je broj 2 u listi RIJECI\_kontrola. U ovom primjeru upisano je 78 riječi za vježbu č/ć pa su obje liste u then dijelu naredbe if then else duljine 78.

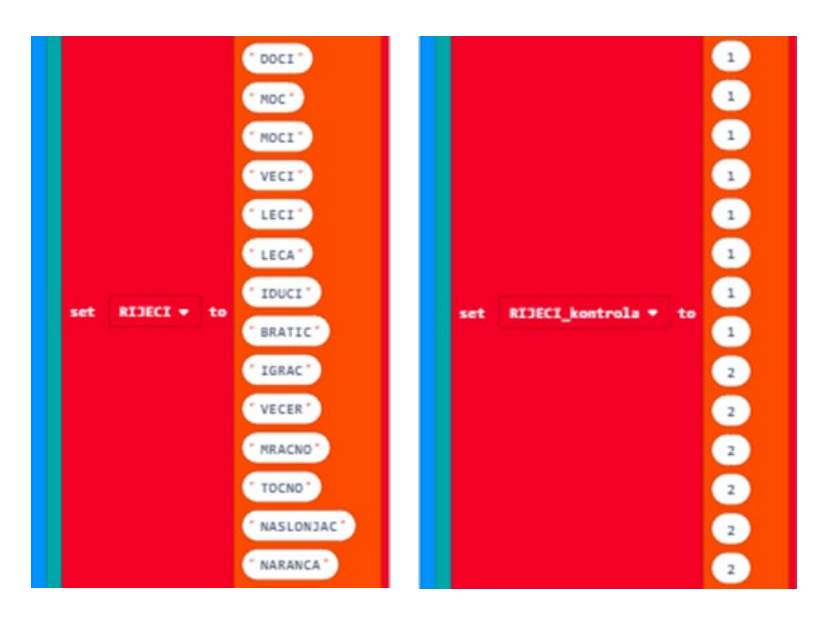

Ako vrijednost varijable **vjezba** nije jednaka 2 izvršava se **else** dio naredbe **if then else** pa sadržaj liste **RIJECI** čine riječi za vježbu ije/je. Kao elemente liste upišite riječi koje želite koristiti u vježbi za ije/je te paralelno u listu **RIJECI\_kontrola**, na istu poziciju na kojoj je riječ koju ste upisali, upišite broj 1 ako je ta riječ ispravno napisana ili broj 2 ako nije ispravno napisana. Na primjer, za riječ BIJEG u listi **RIJECI\_kontrola**. U ovom primjeru upisano je 84 riječi za vježbu ije/je pa su obje liste u **else** dijelu naredbe **if then else** duljine 84.

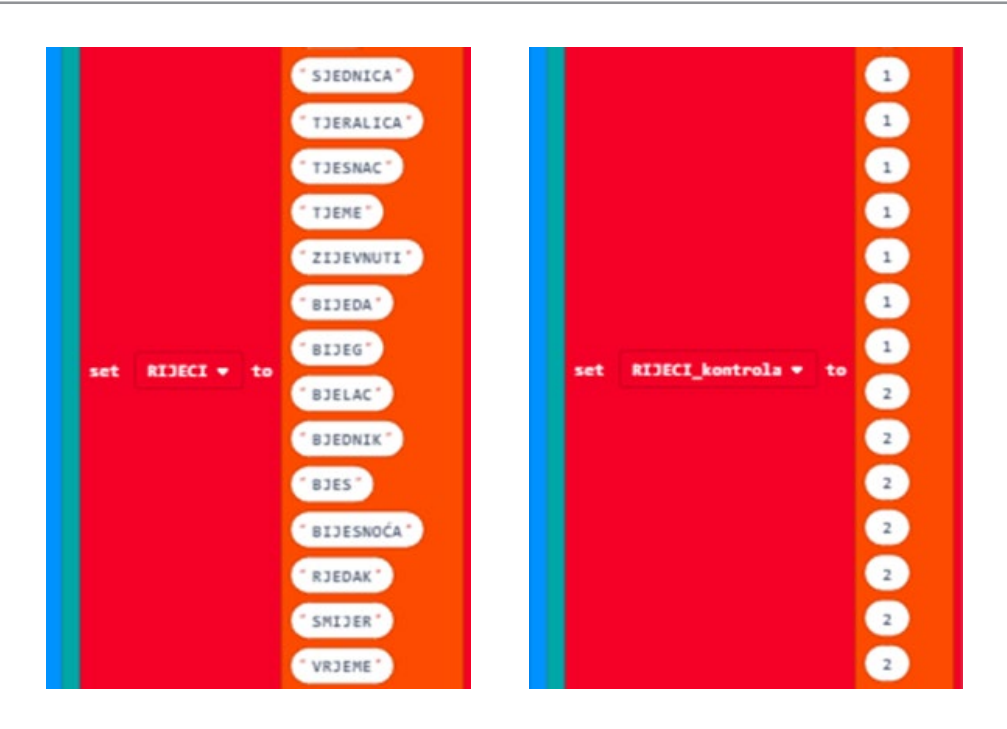

Nakon naredbe **if then else**, kreirajte još tri varijable u kategoriji **Variables** – **Make a variable**. Varijabla **index\_RIJECI** predstavljat će poziciju neke riječi iz liste, nju postavite na 0. Varijabla **RIJECI\_velicina** predstavljat će poziciju zadnjeg elementa liste, nju postavite na duljinu liste **RIJECI** umanjene za 1 koristeći naredbu **length of array** iz kategorije **Arrays** (u ovom primjeru, pozicija zadnjeg elementa liste **RIJECI** je 77 za vježbu č/ć ili 83 za vježbu ije/je). Varijablu **Rezultat** postavite na 0.

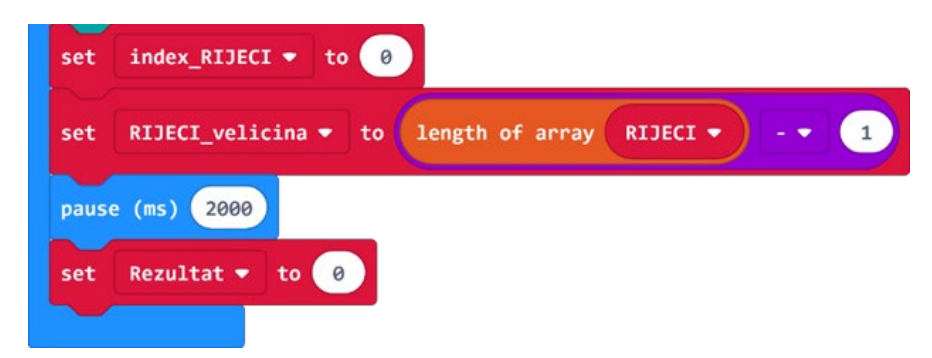

#### 3. korak

U forever blok stavite naredbu for index 0 to 4 iz kategorije Loops te umjesto broja 4 upišite broj 9. Kreirajte varijablu Pokusaj i stavite je umjesto index u naredbi for index 0 to 9. Sve naredbe unutar te for petlje izvršavat će se 10 puta kao broj pokušaja za svaku vježbu. Nakon for petlje stavite naredbu while true do iz kategorije Loops, kojom se ponavlja naredba za prikaz konačnog rezultata spremljenog u varijabli Rezultat. Sada se vratite u for petlju i dodajte naredbe kojima će se na ekranu micro:bita, tijekom svakog pokušaja, prikazivati preostali broj pokušaja i nasumično odabrana riječ iz liste RIJECI. Za prikaz preostalog broja pokušaja koristite naredbu oduzimanja iz kategorije Math te oduzmite vrijednost varijable Pokusaj od broja 10. Za prikaz nasumično odabrane riječi koristite naredbu get value at iz kategorije Arrays te naredbu pick random iz kategorije Math. Sada dodajte naredbu while do iz kategorije Loops s uvjetom X1<10 unutar koje će se izvršavati provjera odabranog odgovora korisnika tijekom svakog pokušaja u vježbi. To će se provjeravati pomoću dvije if then petlje, a s trećom if then else petljom će se ograničiti vrijeme davanja odgovora korisnika nakon čega se prelazi na idući pokušaj.

| forever                                                  |
|----------------------------------------------------------|
| for Pokusaj - from 0 to 9                                |
| do set X1 - to 0                                         |
| set index_RIJECI - to pick random 0 to RIJECI_velicina - |
| clear screen                                             |
| show number 10 Pokusaj -                                 |
| pause (ms) 800                                           |
| clear screen                                             |
| show string RIJECI - get value at index_RIJECI -         |
| while X1 - < 10                                          |
| do if button A → is pressed then                         |
|                                                          |
| if button B v is pressed then                            |
|                                                          |
|                                                          |
| if X1 - < - 5 then                                       |
|                                                          |
| else 🕞                                                   |
|                                                          |
| pause (ms) 300                                           |
| change X1 v 1                                            |
|                                                          |
|                                                          |
| while true -                                             |
| do show number Rezultat -                                |
| pause (ms) 1000                                          |
| clear screen                                             |
|                                                          |
|                                                          |

#### 4. korak

Naredba **if then** s uvjetom **button A is pressed** usporedit će vrijednost iz liste **RIJECI\_kontrola** na poziciji **index\_RIJECI** s brojem 1. Naredba **if then** s uvjetom **button B is pressed** usporedit će istu vrijednost, ali s brojem 2. U slučaju da je uvjet ispunjen, na ekranu se prikaže sličica ispravnog odgovora te se naredbom **change Rezultat by** iz kategorije **Variables**, ažurira rezultat ovisno o brzini odgovaranja koje je predstavljeno varijablom **X1**. Ako uvjet nije ispunjen, na ekranu se prikaže sličica netočnog odgovora.

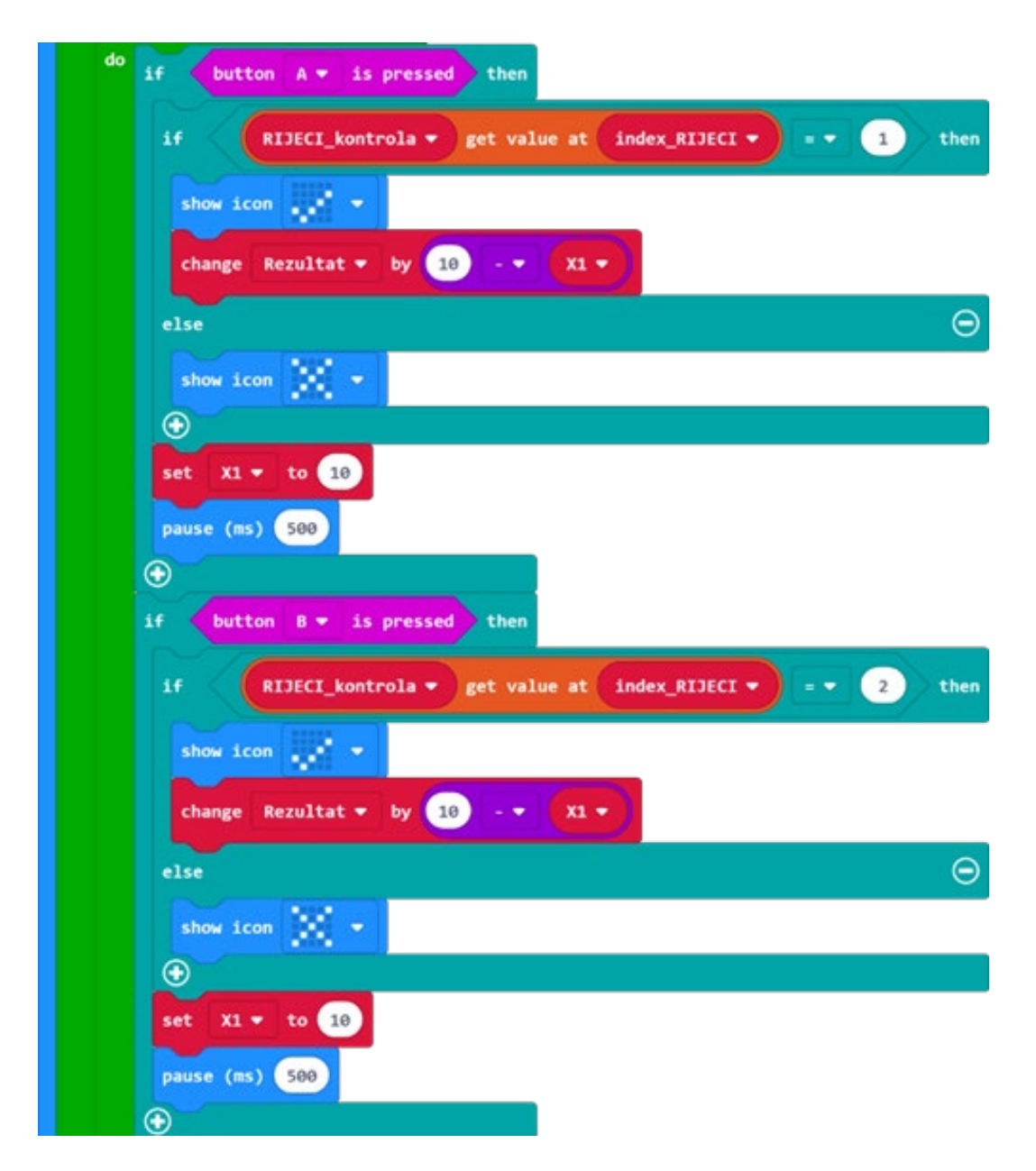

#### 5. korak

Protok vremena između svakog pokušaja zadan je varijablom **X1** čija je početna vrijednost 0. Vrijednost varijable **X1** će se povećavati sve dok se ne pritisne tipka A ili B. Kako vrijednost varijable **X1** raste, na ekranu će se paliti pa gasiti led lampice po stupcima, s lijeva na desno. Paljenje i gašenje lampica odvija se s lijeva na desno pomoću naredbi **plot x,y** i **unplot x,y** iz kategorije **Led**.

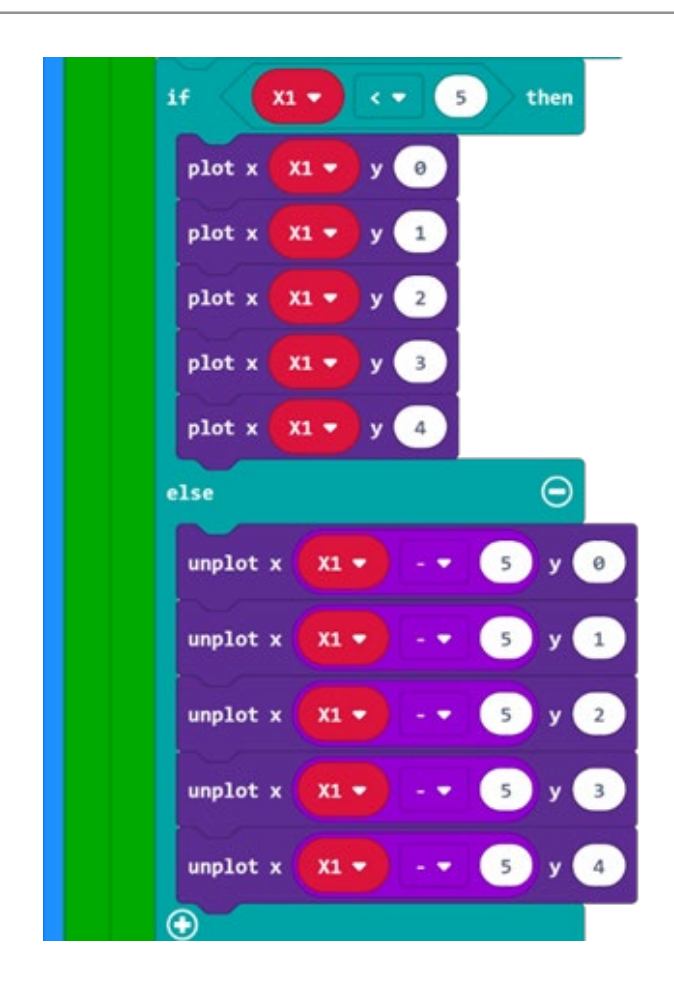

1

2

#### Gotov program

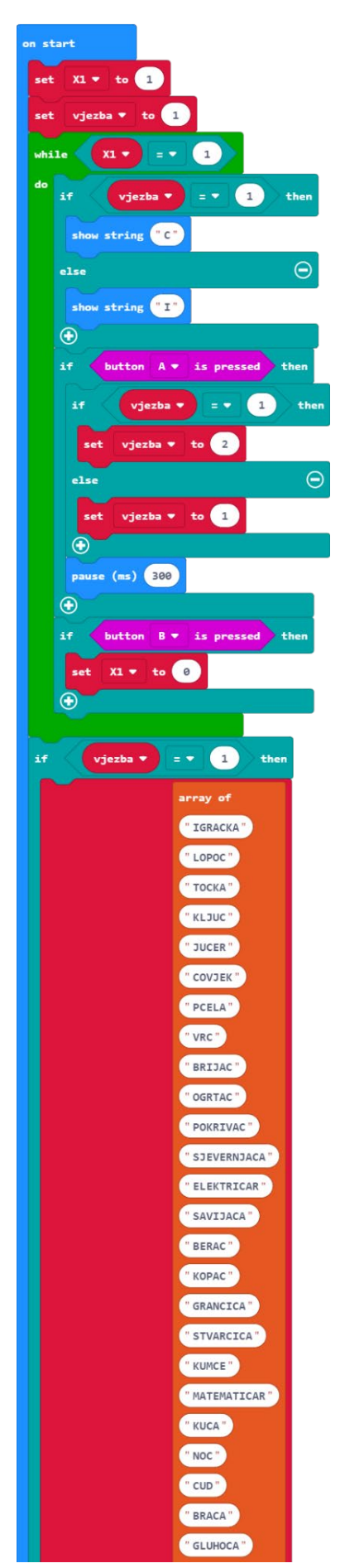

|             | "DOMACI"          | " JASNOCA "                           |
|-------------|-------------------|---------------------------------------|
|             | " VOCE "          | " CELAV "                             |
|             | " VOCNI "         | (" сик "                              |
|             | " SLJEPOCA"       | " SINOC "                             |
|             | " GRADIC "        | PLACATI                               |
|             | "CRTACI"          | $\Theta$ $\otimes$                    |
|             | " OSJECAJ"        | ~                                     |
|             | C DOCT 1          |                                       |
|             | Concella .        |                                       |
|             | HUC               |                                       |
|             | . MOCI.           |                                       |
|             | "VECI"            |                                       |
|             | " LECI "          |                                       |
|             | " LECA "          |                                       |
|             | IDUCI.            |                                       |
| KIJECI + CO | "BRATIC"          |                                       |
|             | "IGRAC"           |                                       |
|             | "VECER"           |                                       |
|             | "MRACNO"          |                                       |
|             | " TOCNO "         |                                       |
|             | The sector sector |                                       |
|             | NASLONJAC         |                                       |
|             | "NARANCA"         |                                       |
|             | " SLAGAC "        |                                       |
|             | "NARJECJE"        |                                       |
|             | " NABADAC "       |                                       |
|             | "NADBLACITI"      |                                       |
|             | "NADCALE"         |                                       |
|             | "VJENCANJE"       | l l l l l l l l l l l l l l l l l l l |
|             | " SRDACND"        |                                       |
|             | " OMOTAC "        |                                       |
|             | " JAHAC "         |                                       |
|             | " PLUTACA"        |                                       |
|             |                   |                                       |
|             | CVUR -            |                                       |
|             | VRTIC*            |                                       |
|             | " PEC "           |                                       |
|             | " VRUC "          |                                       |
|             | " VRUCINA"        |                                       |
|             | " ZLOCA"          |                                       |
|             | "KRACI            |                                       |
|             | "NATEC"           |                                       |
|             | "NASLUCIVATI"     |                                       |
|             | " CVJECARNA"      |                                       |
|             | " SVJECICE "      |                                       |
|             | " PUKNING "       |                                       |
|             | T OBLICA L        |                                       |
|             | UBUCA             |                                       |
|             | VIDECI            |                                       |
|             | " SRAMOCENJE      | set RIJECI_kontrola + to              |
|             | " OMOGUCITI "     |                                       |
|             | "INCUN"           |                                       |

| 2           |                 | " PRIJEKO "       |  | "BIJELINA"         |
|-------------|-----------------|-------------------|--|--------------------|
| 2           |                 | " SNIJEG "        |  | " USPIJEH "        |
| 2           |                 | " SNJEGULJICA "   |  | "RAZUMIJETI"       |
| 2           |                 | " USPJETI "       |  | " OCIJENA "        |
| 2           |                 | "CIJENA"          |  | " SKUPOCIJEN "     |
| 2           |                 | "CJENIK"          |  | " DRAGOCIJEN "     |
| 2           |                 | " OCJENJIVATI "   |  | "SIJENA"           |
| 2           |                 | "LIJEGATI"        |  | " DOSPJEVATI "     |
| 2           |                 | " GNTJEZDO "      |  | " PLJEVITI "       |
| 2           |                 | " STJENO "        |  | " KORJENJE "       |
| 2           |                 | " PAZIIMTJEVATT " |  | " DIJEDOVINA "     |
| 2           |                 | "KORTJEN"         |  | " SIJEMENKA "      |
| 2           |                 | "TTIELO"          |  | " CVIJETATI "      |
| 2           |                 | "TIJELO           |  | " MIJERA "         |
| 2           |                 | " TIJESTO "       |  | " VIJETAR "        |
| 2           |                 | "PIJESAK"         |  | " VIJESNIK "       |
| 1           |                 | "PIJETAO"         |  | " PIJESNIK "       |
|             |                 | " VIJENAC "       |  | "VJEST"            |
|             |                 | "LIJEK"           |  | "VJEK"             |
|             |                 | "LIJEVATI"        |  | "LJEN"             |
|             |                 | " PRIJEVOD "      |  | "LJEPITI"          |
| 1           |                 | " ZVIJEZDA "      |  | " VIJERONAUK "     |
| 1           |                 | " ZVJEZDICA "     |  | " ZVJER "          |
| 1           |                 | " DJELITELJ "     |  | " ZVIJERSKI "      |
|             |                 | "DJELATNIK"       |  | " GRJEH "          |
|             |                 | " MJEHUR "        |  | "PIJEV"            |
| 1           |                 | " MJED "          |  | " SIJETA "         |
| 1           |                 | " SJEDNICA "      |  | "MIJERICA"         |
|             |                 | " TJERALICA "     |  | $\ominus$ $\oplus$ |
|             |                 | " TJESNAC "       |  |                    |
|             |                 | " TJEME "         |  |                    |
|             |                 | "ZIJEVNUTI"       |  |                    |
|             |                 | " BIJEDA "        |  | 1                  |
|             |                 | " BIJEG "         |  |                    |
|             | set RIJECI ▼ to | " BJELAC "        |  |                    |
|             |                 | " BJEDNIK "       |  | 1                  |
|             |                 | " BJES "          |  |                    |
|             |                 | " BIJESNOĆA "     |  | 1                  |
|             |                 | " RJEDAK "        |  | 1                  |
| array of    |                 | " SMIJER "        |  |                    |
| "DIJETE"    |                 | " VRIEME "        |  | 1                  |
| "VJETAR"    |                 | " CVJET "         |  | 1                  |
| "MJESTO"    |                 | " PIEL "          |  | 1                  |
| "DJELO"     |                 | BJEL              |  | 1                  |
| " ODIJELO " |                 | DIJED"            |  | 1                  |
| " CRIJEP "  |                 | " DJETA "         |  | 1                  |
| "VJERNIK"   |                 | " MLJEKO"         |  | 1                  |
| "VJERA"     |                 | " LJEPO "         |  | 1                  |
| "HIGIJENA"  |                 | " SLJEPO"         |  | 1                  |

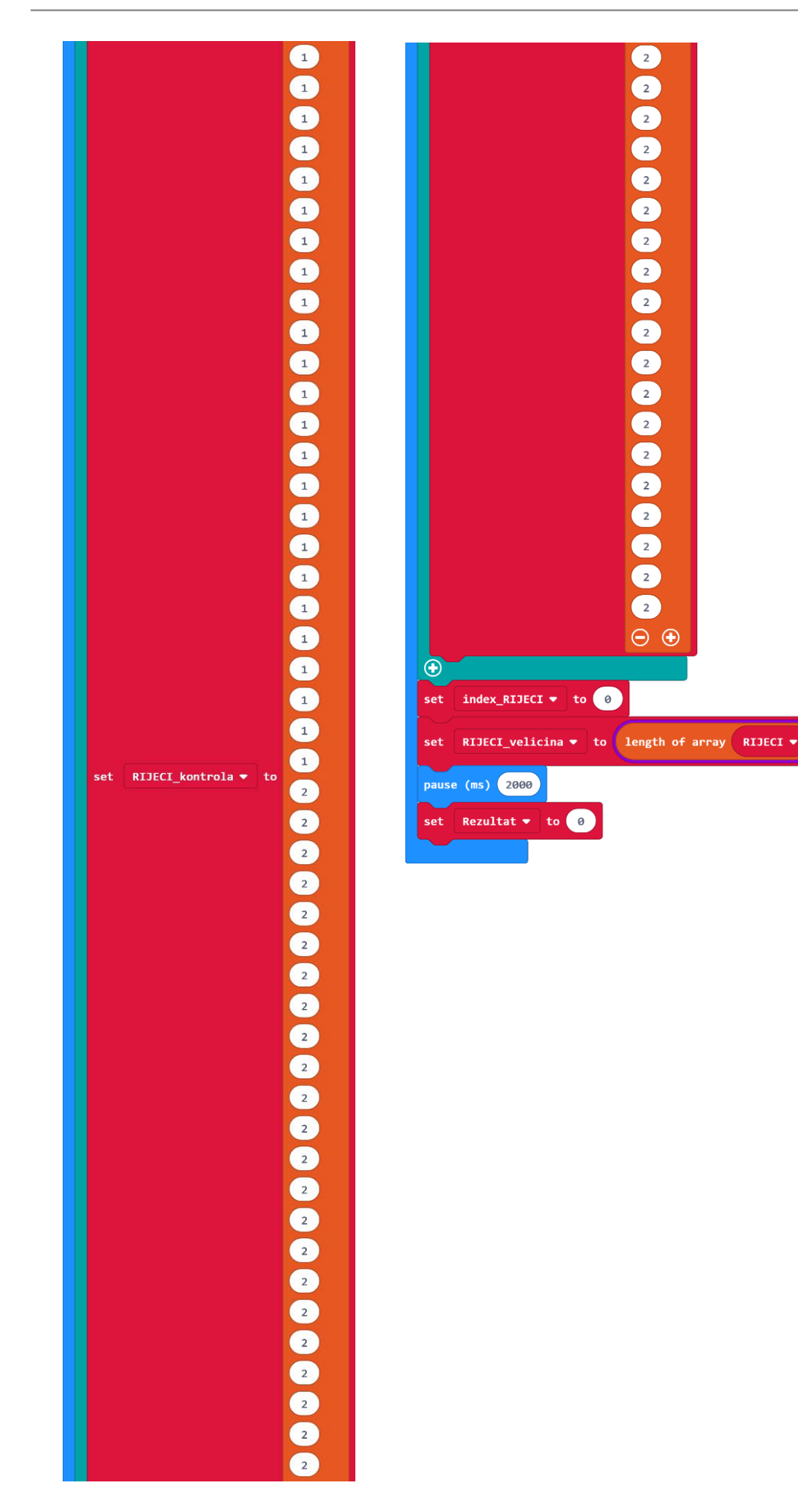

| preve |                                                          |
|-------|----------------------------------------------------------|
| for   | Pokusaj 🔻 from 0 to 9                                    |
| do s  | et X1 - to 0                                             |
| 5     | et index_RIJECI  to pick random 0 to RIJECI_velicina     |
|       | lear screen                                              |
|       | how number 10 - 🔻 Pokusaj 🔻                              |
|       | ause (ms) 800                                            |
|       | lear screen                                              |
|       | have staring PIJECI = ast value at index PIJECI =        |
|       | NUM SEI ING NESECI V get VALUE AL INDEA_KISICI V         |
| h     |                                                          |
| C.    | ° if button A ▼ is pressed then                          |
|       | if RIJECI_kontrola   get value at index_RIJECI   = 1 the |
|       | show icon 🔹 💌                                            |
|       | change Rezultat 🔻 by 10 - 🗸 X1 🔹                         |
|       | else                                                     |
|       | show icon 💌 🔻                                            |
|       |                                                          |
|       | set X1 - to 10                                           |
|       | pause (ms) 500                                           |
|       |                                                          |
|       | if button B ▼ is pressed then                            |
|       | if RIJECI_kontrola  get value at index_RIJECI            |
|       | show icon 💌 🔻                                            |
|       | change Rezultat 🔻 by 10 - 🔻 X1 🔻                         |
|       | else                                                     |
|       | show icon 💌 🔻                                            |
|       |                                                          |
|       | set X1 - to 10                                           |
|       | pause (ms) 500                                           |
|       |                                                          |

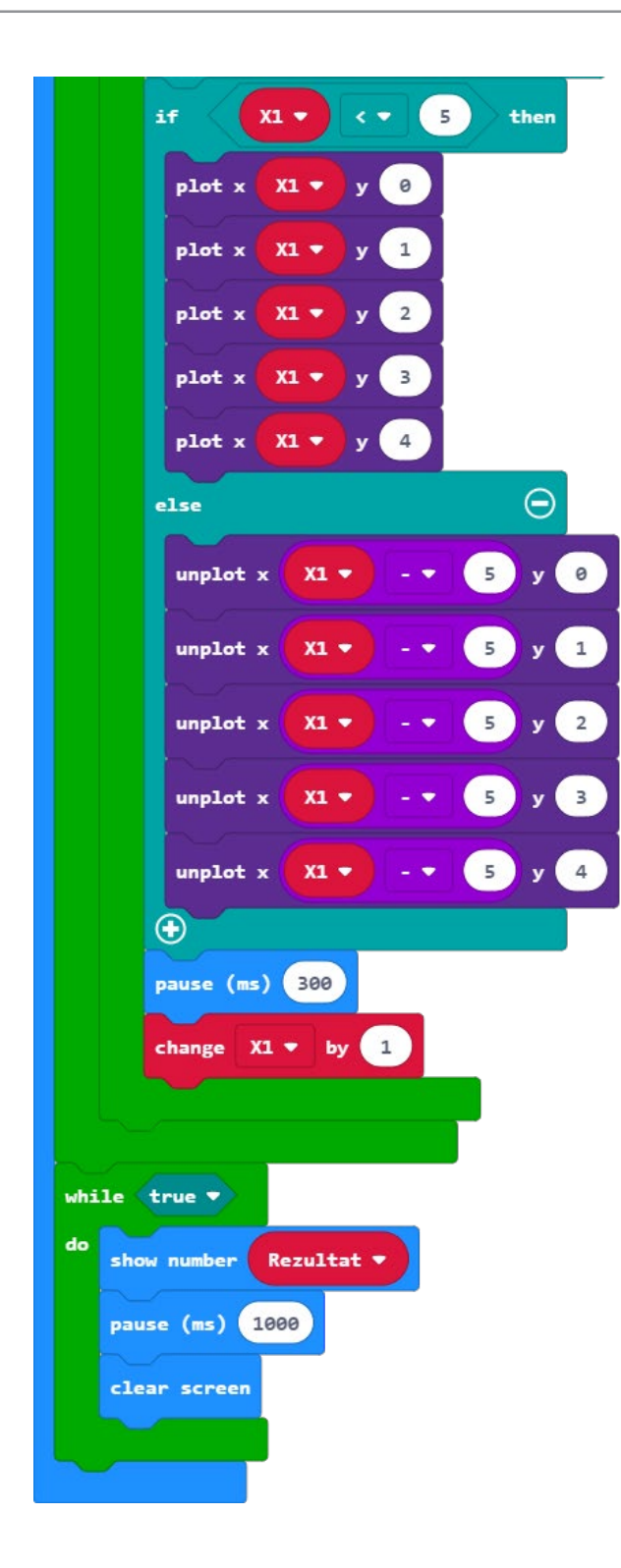